**STEP 1:** After logging into your Okta dashboard via aurorauniversity.okta.com, click on the **Self-Service** application.

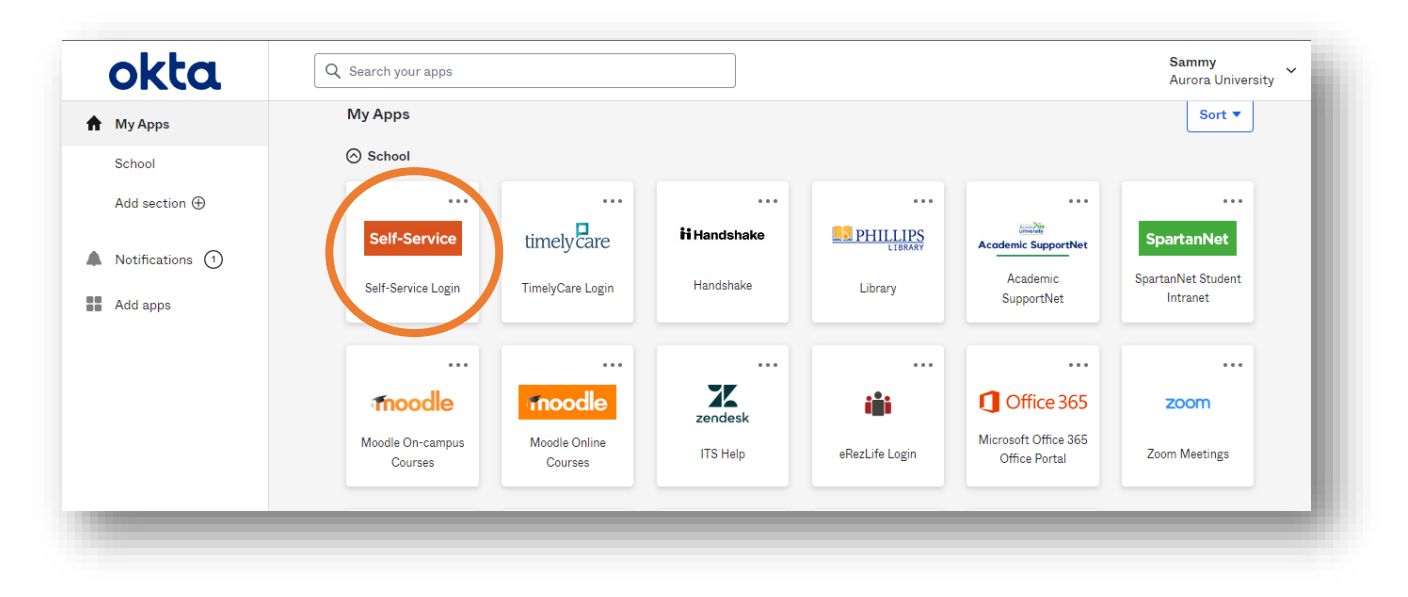

**STEP 2:** Access the **User Profile** submenu under **User Options** by clicking the three horizontal bars in the top left corner of your Self-Service page.

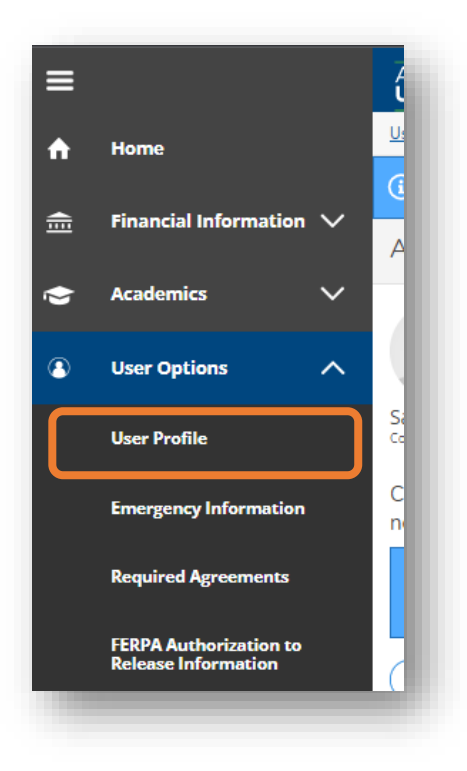

## Viewing, Editing, and Confirming Your User Profile in Self-Service

STEP 3: Here, you can confirm, add, edit, or delete contact information such as your address, email address(es), and phone number(s).

| Aurora University                                                                                      |                                                                                                    |      |           | <b>Q</b> sspartan01 | 〔→ Sign out | Help    |  |  |
|----------------------------------------------------------------------------------------------------|----------------------------------------------------------------------------------------------------|------|-----------|---------------------|-------------|---------|--|--|
| User Options · User Profile                                                                            |                                                                                                    |      |           |                     |             |         |  |  |
| Provide your cell phone number to receive messages through the AU Alert emergency notification system. |                                                                                                    |      |           |                     |             |         |  |  |
| About You                                                                                              |                                                                                                    |      |           |                     |             |         |  |  |
| Date of Birth 1/291977<br>⊇ stpartan01@aurora.edu<br>Sammy Spartan<br>Colleague ID: 0340014            |                                                                                                    |      |           |                     |             |         |  |  |
| Choose the Add Address option to ad                                                                    | Choose the Add Address option to add your home address. This adds a Web Obtained address that is reviewed by the appropriate office before updating to the new address. |      |           |                     |             |         |  |  |
| Last Confirmed On:<br>Click to confirm that the address(es) below is accurate as of today.             |                                                                                                    |      |           |                     |             | Confirm |  |  |
| + Add New Address                                                                                      |                                                                                                    |      |           |                     |             |         |  |  |
| Address                                                                                                |                                                                                                    | Туре | Preferred | I                   | Remove or E | dit     |  |  |
| 347 S. Gladstone Avenue, Aurora, IL 60506                                                              |                                                                                                    | Home | ✓         |                     |             |         |  |  |
|                                                                                                    |                                                                                                    |      |           |                     |             |         |  |  |
| Email Addresses                                                                                        |                                                                                                    |      |           |                     |             |         |  |  |

STEP 4: Click on the Add New Address button to add an address (optional).

| ≡                    | Aurora University                                                                                                    |      | Enter Address Details                                                                                                    |             | ×    |
|----------------------|----------------------------------------------------------------------------------------------------|------|----------------------------------------------------------------------------------------------------|-------------|------|
| <b>↑</b><br><u> </u> | User Options • User Profile  Provide your cell phone number to receive messages through the AU Alert emergency  About You                                                     |      | Outside US/Canada                                                                                                    |             |      |
| ()<br>•              | Date of Birth: 1/29/1973<br>Date of Birth: 1/29/1973<br>Sammy Spartan<br>Colleague ID: 0340014                                                                                |      | Address Line 2                                                                                                    |             |      |
|                      | Choose the Add Address option to add your home address. This adds a  Last Confirmed On: Click to confirm that the address(es) below is accurate as of today.  Add New Address | ie a | City * City * Ci |             | fice |
|                      |                                                                                                    |      | Type<br>Cancel                                                                                                    | Add Address |      |
|                      |                                                                                                    |      |                                                                                                    |             |      |

## Viewing, Editing, and Confirming Your User Profile in Self-Service

**STEP 5:** Click on the **pencil** icon next to an email address or phone number to **edit** that entry (*optional*).

| 347 S. Gladstope Avenue, Aurora, II, 60506                                               | Home                                                                          |                            |                      |
|------------------------------------------------------------------------------------------|-------------------------------------------------------------------------------|----------------------------|----------------------|
| 347 3. Gladstone Avenue, Aurora, ie 60366.                                               | TIONE                                                                         | ~                          |                      |
| nail Addresses                                                                           |                                                                               |                            |                      |
| Last Confirmed On:     Click to confirm that the email(s) below is accurate as of today. |                                                                               |                            | Confirm              |
| Email                                                                                    | Туре                                                                          | Preferred                  | Remove or Edit       |
| sspartan01@aurora.edu                                                                    | Local - Student                                                               | ~                          |                      |
| sspartan1893@gmail.com                                                                   | Personal                                                                      |                            | Ø⊗                   |
| ne home phone is a restricted field. Students contact registrar@aurora.edu a             | and Employees contact hr@aurora.edu to request ar                             | update to your home phone. |                      |
| Last Confirmed On:     Click to confirm that the phone(s) below is accurate as of today. |                                                                               |                            | Confirm              |
| + Add New Phone                                                                          |                                                                               |                            |                      |
| Phone Number                                                                             | Туре                                                                          |                            | Remove or Edit       |
| 630-844-5462                                                                             | Cell Phone                                                                    |                            | $\mathscr{O}\otimes$ |
| 630-844-5290                                                                             | Home Phone                                                                    |                            |                      |
| © 2000-2022                                                                              | Ellucian Company L.P. and its affiliates. All rights reserved. <u>Privacy</u> |                            |                      |

| ft   | Enter Email Details    | 2            | × _ |
|------|------------------------|--------------|-----|
|      | Email Address *        |              |     |
|      | sspartan1893@gmail.com |              |     |
|      | Туре                   |              |     |
|      | Personal               |              | ►]  |
|      |                        |              | ate |
| of 1 | Cancel                 | Update Email |     |
|      |                        |              |     |

## Viewing, Editing, and Confirming Your User Profile in Self-Service

STEP 6: Click on the Add New Phone button to add a new phone number to your file (optional).

| he home phone is a restricted field. Students contact registrar@aurora.edu |     |                     |           |          |
|----------------------------------------------------------------------------|-----|---------------------|-----------|----------|
|                                                                            |     | Enter Phone Details |           | ×        |
| Click to confirm that the phone(s) below is accurate as of today.          |     | Phone Number *      |           |          |
| + Add New Phone                                                            |     |                     |           |          |
| Phone Number                                                               |     | Extension           |           |          |
| 30.844-5462                                                                | nta |                     |           | a        |
| 630-844-5290                                                               |     |                     |           |          |
|                                                                            | oft | Туре                |           |          |
|                                                                            |     | Cell Phone          |           | <b>~</b> |
|                                                                            |     |                     |           |          |
|                                                                            |     | Cancel              | Add Phone |          |
|                                                                            |     | Тур                 | e         |          |
|                                                                            |     |                     |           |          |

**PLEASE NOTE:** Some changes may update overnight. If you make a change that does not update automatically, please check again the next day. If your update still has not been made, please contact the Information Technology Services Help Desk at 630-844-5790 or <u>itshelp@aurora.edu</u>.